# Рассылка бумажных писем

Обновлено 2 года назад

## Подготовка к рассылке бумажных писем

#### Выбор контрагентов для рассылки.

Выберите контрагентов, которым будете отправлять письма. Для выбора записей используйте комбинации клавиш или фильтр.

#### Комбинации клавиш

- Выделение строк, идущих друг за другом: Shift + ↑ или Shift + ↓.
- Выделение отдельных строк списка: **Ctrl** + нажатие левой кнопки мыши.
- Выделение всего списка: **Ctrl** + **A**.

#### Применение фильтра

Чтобы быстрее найти нужные вам объекты в любом из разделов программы, вы можете воспользоваться фильтром. Он располагается слева на панели *Фильтрация*. В выпадающем списке **Фильтр** вы можете выбрать стандартные параметры поиска или создать свои собственные.

Чтобы создать собственный фильтр:

1. В выпадающем списке **Фильтр**, расположенном на панели *Фильтрация*, выберите пункт **Редактор фильтров...**;

2. В открывшемся окне Редактор пользовательских фильтров нажмите кнопку Добавить;

3. Чтобы создать одно или несколько условий фильтрации, нажмите Добавить условие;

4. В выпадающем списке **Параметр** укажите, по какому полю вы хотите выполнять фильтрацию записей;

5. Выберите условие, которому должны соответствовать поля отфильтрованных записей:

- Выберите пункт **Указать при вызове фильтра**, чтобы указывать точные условия фильтрации каждый раз при вызове фильтра;
- Выберите пункт Указать точное значение, чтобы выбрать условие фильтрации из приведённого ниже выпадающего списка и указать значение условия в расположенном рядом поле;

6. Нажмите Сохранить изменения;

7. В поле Название фильтра вы можете списать свое название фильтра;

8. После того, как добавите все нужные вам условия, нажмите кнопку Сохранить фильтр;

9. Нажмите **Применить**. Перед вами появится список записей с заданными вами параметрами.

Пользовательский фильтр сохранится в настройках вместе со стандартными фильтрами. Чтобы в следующий раз применить его, выберите его название в выпадающем списке **Фильтр**.

#### • Добавление контрагентов к рассылке.

Чтобы добавить выделенных контрагентов к рассылке, нажмите на панели *Действия* кнопку **Создать / Добавить к рассылке**.

| 🕞 Печать конвертов! — 2.0.1.8 📃 🗔 🔀         |                                    |          |                                 |   |                                                                                                    |                   |                                                                                                    |              |
|---------------------------------------------|------------------------------------|----------|---------------------------------|---|----------------------------------------------------------------------------------------------------|-------------------|----------------------------------------------------------------------------------------------------|--------------|
| <u>Ф</u> айл <u>Р</u> азделы Сервис Справка | <u>Файл Разделы Сервис Справка</u> |          |                                 |   |                                                                                                    |                   |                                                                                                    |              |
| Контрагенты Рассылки Письма Почт            | овые реестры                       | Ша       | блоны                           |   |                                                                                                    |                   |                                                                                                    |              |
| Пайстана                                    | ۲                                  | <u>^</u> | Контрагенты                     |   |                                                                                                    |                   |                                                                                                    |              |
| дсиствия                                    |                                    |          | Наименование                    | 1 | Отправитель                                                                                                    | Эл. адрес         | Адрес                                                                                                    | ^            |
| 🎦 Создать                                   |                                    |          | «Русские ИТ info                |   |                                                                                                    | info@russianit.ru | 426008, Удг                                                                                                    | M)           |
| 💋 Создать папку                             |                                    |          | «Русские ИТ Мария               |   |                                                                                                    | marysenka@rus     | 426008, Удг                                                                                                    | M)           |
|                                             |                                    |          | Арефьев Иван Олегович           |   |                                                                                                    | kalatatta@mail.ru | 426000, Удг                                                                                                    | / <b>1</b> 3 |
|                                             |                                    |          | Больших Александр Сергеевич     |   |                                                                                                    | malixb@mail.ru    | 426023, Удг                                                                                                    | / <b>1</b> 3 |
| Х удалить                                   |                                    |          | Бугаев Валерий Станистлавович   |   |                                                                                                    | bvs@list.ru       | 426008, Пер                                                                                                    | 40           |
| 🗎 Копировать                                |                                    | =        | Дедюхин Михаил Самуилович       |   |                                                                                                    | dedulia@mail.ru   | 426023, Удг                                                                                                    | M)           |
| 🔁 Переместить                               |                                    |          | Жданов Виталий Юрьевич          |   |                                                                                                    | ararat34@list.ru  | 426008, Пер                                                                                                    | 1q           |
|                                             |                                    |          | Зигнашин Марсель Рифатович      |   |                                                                                                    | zigzag@mail.ru    | 426023, Удг                                                                                                    | M)           |
| 🔄 🕞 Создать/Добавить к рассылке             |                                    |          | Иванов Петр Петрович            |   |                                                                                                    | ivanov@mail.ru    | 426008, Удг                                                                                                    | M)           |
| 🙀 Создать письмо                            |                                    | -        | Казаков Антон Павлович          |   |                                                                                                    | kazak2010@mai     | 426000, Пер                                                                                                    | ⊃r =         |
|                                             |                                    |          | Коженкова Екатерина Афанасьевна |   |                                                                                                    | keakea@mail.ru    | 426000, Удг                                                                                                    | M)           |
|                                             |                                    | ш.       | Комаров Иван Иванович           |   |                                                                                                    | kom1977@list.ru   | 426008, Пер                                                                                                    | ٥Þ           |
| ≽ Печатать уведомление 🔻                    |                                    |          | Костомаров Сергей Павлович      |   |                                                                                                    | kotomarovforev    |                                                                                                    |              |
| 💫 Печатать опись вложения 🔻                 |                                    |          | Овчинников Виктор Викторович    |   |                                                                                                    | sheepanimal@g     | 426008, Пер                                                                                                    | pt           |
|                                             |                                    |          | Омарова Наталья Павловна        |   |                                                                                                    | omarova@gmail     | 426008, Пер                                                                                                    | pt           |
|                                             |                                    |          | Попов Александр Степанович      |   |                                                                                                    | popovudm@mai      | 426023, Удг                                                                                                    | /1)          |
| Подробно                                    | ۲                                  |          | РИТ                             |   | Image: A start of the start of the start | info@russianit.ru | 426008, Удг                                                                                                    | M)           |
|                                             |                                    |          | Русинов Евгений Романович       |   |                                                                                                    | russinov@mail.ru  | 426000, Удг                                                                                                    | M)           |
| Контрагенты                                 |                                    |          | Смирнов Михаил Антонович        |   |                                                                                                    | smirnoff@mail.ru  | 426023, Удг                                                                                                    | M)           |
| Выделено 13 записей                         |                                    |          | Смирнов Сергей Михайлович       |   |                                                                                                    | peacegreen@m      | 426000, Пер                                                                                                    | 2h 🧹         |
|                                             |                                    | -        |                                 |   |                                                                                                    |                   | in the second second se |              |
| Разбить список на страницы Настр            | ойка                               |          | Записи 1—21 из 21               |   |                                                                                                    |                   |                                                                                                    |              |

В появившемся окне Добавить к рассылке вы можете создать новую рассылку или добавить контрагентов к уже существующей.

Если вы хотите добавить контрагентов к существующей рассылке, выберите на форме пункт **Добавить письма в существующую рассылку**. Выберите из списка нужную рассылку и нажмите **Добавить и перейти** >.

Если вы создаете новую рассылку, выберите на форме пункт **Создать новую рассылку**. Укажите название рассылки и выберите отправителя, нажав **Выбрать**. После заполнения полей нажмите **Создать и перейти**.

| Добавить к                                                   | рассылке                                                                                                    |                                                |
|--------------------------------------------------------------|----------------------------------------------------------------------------------------------------|------------------------------------------------|
| <ul> <li>Добавить пи</li> </ul>                              | исьма в существующую рассылку                                                                                                    |                                                |
|                                                              |                                                                                                    |                                                |
|                                                              |                                                                                                    |                                                |
|                                                              | азвание рассылки                                                                                                    | Отправител                                     |
| 3 4                                                          | овая рассылка от 01.06.2010 16:45:17                                                                                                |                                                |
| <u> </u>                                                     | естовая для принтера                                                                                                    | Садреса "Р                                     |
|                                                              |                                                                                                    |                                                |
|                                                              |                                                                                                    |                                                |
| Доб                                                          | Бавить                                                                                                    | Добавить и перейти >                           |
|                                                              |                                                                                                    |                                                |
|                                                              |                                                                                                    |                                                |
| C. c                                                         |                                                                                                    |                                                |
| О Создать нов                                                | зую рассылку                                                                                                    |                                                |
| Создать нов<br>Название.                                     | зую рассылку                                                                                                    |                                                |
| С Создать ное<br>Название                                    | <mark>зую рассылку</mark><br>Новая рассылка от 03.08.2010 15:39:01                                                                  |                                                |
| Создать нов<br>Название<br>Отправитель                       | вую рассылку<br>Новая рассылка от 03.08.2010 15:39:01                                                                               | Выбрать                                        |
| С Создать ное<br>Название<br>Отправитель                     | вую рассылку<br>Новая рассылка от 03.08.2010 15:39:01<br>РИТ                                                                        | Выбрать                                        |
| С Создать нов<br>Название<br>Отправитель<br>Примечание       | вую рассылку<br>Новая рассылка от 03.08.2010 15:39:01<br>РИТ                                                                        | Выбрать                                        |
| С Создать ное<br>Название<br>Отправитель<br>Примечание       | вую рассылку<br>Новая рассылка от 03.08.2010 15:39:01<br>РИТ                                                                        | Выбрать                                        |
| С Создать нов<br>Название<br>Отправитель<br>Примечание       | вую рассылку<br>Новая рассылка от 03.08.2010 15:39:01<br>РИТ                                                                        | Выбрать                                        |
| С Создать нов<br>Название<br>Отправитель<br>Примечание       | зую рассылку<br>Новая рассылка от 03.08.2010 15:39:01<br>РИТ<br>Влектронная рассылка                                                | Выбрать                                        |
| С Создать ное<br>Название<br>Отправитель<br>Примечание       | зую рассылку<br>Новая рассылка от 03.08.2010 15:39:01<br>РИТ<br>Влектронная рассылка<br>Несколько отправителей — один полу          | Выбрать<br>С<br>УЧатель                        |
| С Создать ное<br>Название<br>Отправитель<br>Примечание       | зую рассылку<br>Новая рассылка от 03.08.2010 15:39:01<br>РИТ<br>Электронная рассылка<br>Несколько отправителей — один полу          | выбрать                                        |
| Создать нов<br>Название<br>Отправитель<br>Примечание<br>Со   | зую рассылку<br>Новая рассылка от 03.08.2010 15:39:01<br>РИТ<br>Электронная рассылка<br>Несколько отправителей — один полу          | Выбрать<br>№<br>учатель<br>Создать и перейти > |
| С Создать нов<br>Название<br>Отправитель<br>Примечание<br>Со | зую рассылку<br>Новая рассылка от 03.08.2010 15:39:01<br>РИТ<br>Электронная рассылка<br>Несколько отправителей — один полу<br>здать | Выбрать<br>М<br>Учатель<br>Создать и перейти > |

Как видите, вы можете постепенно добавлять к рассылке нужных вам контрагентов, пока не составите полный список получателей.

В разделе *Рассылки* откройте карточку созданной рассылки. Убедитесь, что все параметры присутствуют (получатели, отправитель, их адреса, а также можете указать начальный номер письма). Отредактируйте все данные и нажмите **Сохранить**.

| 📀 Редактирова             | ть рассь | лку                                                                     | _ 🗆 🔀                 |  |  |  |  |  |  |  |  |  |
|---------------------------|----------|-------------------------------------------------------------------------|-----------------------|--|--|--|--|--|--|--|--|--|
| Письма                    |          |                                                                         |                       |  |  |  |  |  |  |  |  |  |
| Название                  | тестовая | естовая для принтера                                                    |                       |  |  |  |  |  |  |  |  |  |
| Отправитель               | РИТ      | ИТ Выбрать                                                              |                       |  |  |  |  |  |  |  |  |  |
|                           | Просмотр | <u>ать</u><br>ронная рассылка 🛛 🗖 Несколько отправителей — один получат | ель                   |  |  |  |  |  |  |  |  |  |
| Примечание                |          |                                                                         |                       |  |  |  |  |  |  |  |  |  |
| Начальный<br>номер письма | 17       | Всего писем в рассылке 13                                               |                       |  |  |  |  |  |  |  |  |  |
|                           | 1        | ? Наименование корреспондента                                           | Отправитель  Ema 🔼    |  |  |  |  |  |  |  |  |  |
|                           | <u> </u> | L Арефьев Иван Олегович                                                 | kala 🔤                |  |  |  |  |  |  |  |  |  |
|                           |          | 2 Больших Александр Сергеевич                                           |                       |  |  |  |  |  |  |  |  |  |
|                           |          | 3 Бугаев Валерий Станистлавович                                         | bvs                   |  |  |  |  |  |  |  |  |  |
|                           |          | 4 Дедюхин Михаил Самуилович 5 Малина Виланий Юнинании                   | dec                   |  |  |  |  |  |  |  |  |  |
|                           |          | а жданов риталии горьевич                                               |                       |  |  |  |  |  |  |  |  |  |
|                           |          | יייי                                                                    |                       |  |  |  |  |  |  |  |  |  |
|                           |          | Удалить корреспонден                                                    | та из списка рассылки |  |  |  |  |  |  |  |  |  |
|                           |          |                                                                         |                       |  |  |  |  |  |  |  |  |  |
| Опись вложений            |          |                                                                         |                       |  |  |  |  |  |  |  |  |  |
| Добавить                  |          |                                                                         |                       |  |  |  |  |  |  |  |  |  |
| Редактировать             |          |                                                                         |                       |  |  |  |  |  |  |  |  |  |
| Удалить                   |          |                                                                         |                       |  |  |  |  |  |  |  |  |  |
|                           | ,        | Сохранить                                                               | Отменить              |  |  |  |  |  |  |  |  |  |

#### 1. Утверждение рассылки.

Утвержденная рассылка должна быть полностью готова к своему непосредственному осуществлению. Прежде, чем утвердить рассылку, вам следует проверить, правильно ли выбраны получатели и отправители, верны ли их данные, указан ли начальный номер письма, верно ли количество писем и т.п. Чтобы утвердить рассылку, выделите её и на панели *Отметить как* поставьте галочку **Утверждено**. После этого в разделе *Письма* автоматически появятся письма ко всем контрагентам-получателям рассылки.

Подготовка рассылки завершена. Теперь вы можете перейти к её непосредственному осуществлению. Если программа «Печать конвертов!» установлена сразу на нескольких компьютерах, то ваши коллеги смогут помочь вам осуществить рассылку.

#### Осуществление рассылки

Вы можете осуществлять рассылку (печатать конверты или уведомления, отслеживать их упаковку, отправку, возврат и т.п.) не в одиночку, а одновременно вместе с другими пользователями программы «Печать конвертов!», работающими за разными компьютерами.

#### 1. Распечатка конвертов и упаковка уведомлений.

В разделе *Письма* выберите письма, которые хотите отправить на печать. Для этого вы можете воспользоваться горячими клавишами или фильтрами. Если вы и ваши коллеги работаете за разными компьютерами над одной рассылкой, вы можете запутаться, какие конверты и уведомления уже напечатаны, а какие — нет. Чтобы избежать путаницы, вам следует применять к письмам фильтр **Утвержденные, но** 

#### неотправленные.

Чтобы распечатать для выделенных писем конверт, опись вложения или уведомление, нажмите на панели *Действия* соответствующие кнопки.

| 🔄 Пе чать конвертов! — 2.0.1.8 📃 🗔 🔀                                        |                                             |          |     |              |                               |             |                                                                                                    |                                                                                                    |  |  |
|-----------------------------------------------------------------------------|---------------------------------------------|----------|-----|--------------|-------------------------------|-------------|----------------------------------------------------------------------------------------------------|----------------------------------------------------------------------------------------------------|--|--|
| <u>Ф</u> айл <u>Р</u> азделы Сервис Справ                                   | <u>Ф</u> айл <u>Р</u> азделы Сервис Справка |          |     |              |                               |             |                                                                                                    |                                                                                                    |  |  |
| Контрагенты Рассылки                                                        | Почтовые реестры                            | М        | абл | <b>б</b> оны |                               |             |                                                                                                    |                                                                                                    |  |  |
|                                                                             |                                             | ^        | П   | исьма        |                               |             |                                                                                                    |                                                                                                    |  |  |
| Действия                                                                    | ۲                                           |          |     | Исх.Nº       | Получатель                    | Отправитель | Электронное                                                                                                    | Утвержден                                                                                                    |  |  |
| 🞯 Редактировать                                                             |                                             |          |     | 24160        | Арефьев Иван Олегович         | РИТ         |                                                                                                    | Image: A start of the start of the start |  |  |
|                                                                             |                                             |          |     | 24161        | Больших Александр Сергеевич   | РИТ         |                                                                                                    | Image: A start of the start of the start |  |  |
| Х Удалить                                                                   |                                             |          |     | 24162        | Бугаев Валерий Станистлавович | РИТ         |                                                                                                    |                                                                                                    |  |  |
| 🙀 Создать реестр                                                            |                                             |          |     | 24163        | Дедюхин Михаил Самуилович     | РИТ         |                                                                                                    | Image: A start of the start of the start |  |  |
|                                                                             |                                             | ≣        |     | 24164        | Жданов Виталий Юрьевич        | РИТ         |                                                                                                    | Image: A start of the start of the start |  |  |
|                                                                             |                                             |          | Þ   | 24165        | Зигнашин Марсель Рифатович    | РИТ         |                                                                                                    | Image: A start of the start of the start |  |  |
| 🍃 Печатать уведомление 🔻                                                    |                                             |          |     | 24166        | Иванов Петр Петрович          | РИТ         |                                                                                                    |                                                                                                    |  |  |
| 💫 Печатать опись вложения                                                   | -                                           |          |     | 24167        | Казаков Антон Павлович        | РИТ         |                                                                                                    |                                                                                                    |  |  |
| C                                                                           |                                             |          |     | 24168        | Коженкова Екатерина Афанасье  | РИТ         |                                                                                                    |                                                                                                    |  |  |
|                                                                             |                                             |          |     | 24169        | Комаров Иван Иванович         | РИТ         |                                                                                                    |                                                                                                    |  |  |
| Подробно                                                                    | ۲                                           | -        | _   | 24170        | Костомаров Сергей Павлович    | РИТ         |                                                                                                    |                                                                                                    |  |  |
|                                                                             |                                             |          |     | 24171        | Овчинников Виктор Викторович  | РИТ         |                                                                                                    |                                                                                                    |  |  |
| Письма                                                                      |                                             |          |     | 24172        | Омарова Наталья Павловна      | РИТ         |                                                                                                    |                                                                                                    |  |  |
| Выделено 4 записи                                                           |                                             |          |     | 24173        | Попов Александр Степанович    | РИТ         | Image: A start of the start of the start |                                                                                                    |  |  |
|                                                                             |                                             |          |     | 20501        | «Русские ИТ info              | РИТ         | Image: A state of the state of the state |                                                                                                    |  |  |
|                                                                             |                                             |          |     | 23316        | «Русские ИТ Мария             | РИТ         | Image: A state of the state of the state |                                                                                                    |  |  |
| Отметить как                                                                | ۲                                           |          |     | 24159        | «Русские ИТ Мария             | РИТ         | Image: A state of the state of the state |                                                                                                    |  |  |
| <ul> <li>Утвержденное</li> <li>Упакованное</li> <li>Отправленное</li> </ul> |                                             |          |     |              |                               |             |                                                                                                    |                                                                                                    |  |  |
| Доставленное                                                                |                                             | <b>*</b> | <   |              | 1111                          |             |                                                                                                    | >                                                                                                    |  |  |
| Разбить список на страницы                                                  | Настройка                                   |          |     | 3ar          | писи 1—17 из 17               |             |                                                                                                    |                                                                                                    |  |  |

Откроется окно *Печать конверта* — *Предварительный просмотр.* Здесь вы можете отредактировать данные получателя и отправителя, добавить свой логотип, выбрать вид конверта, уведомления или описи, указать принтер и отрегулировать положение подачи на печать конверта, уведомления или описи.

Если конверт печатается с настройками по умолчанию, то у юридических лиц будет указываться полное наименование. Для того чтобы печаталось сокращенное наименование, в окне Настройки (Сервис | Настройки) поставьте галочку Использовать сокращенное наименование контрагента.

Отрегулируйте настройки печати и после этого нажмите кнопку Печатать!.

| 📀 Печать конверта — Предварительный просмотр                                                                                                    |                                                                                                    |
|----------------------------------------------------------------------------------------------------|----------------------------------------------------------------------------------------------------|
| 🕑 Печатать!) 🕢 Стр. 1 💽 🔀 Принтер 🖃 Конверт                                                                                                    | 🛃 Данные (Кому/Куда, От кого/Откуда) 🛛 🍳 🔟 🔍 💽                                                                                      |
| конверт DL - на листе "DL 110 x 220 mm"                                                                                                    | 💌 Печатать страницы: 🔽 нечётные 🔽 чётные                                                                                            |
| От кого Русские информационные технологии<br>Откуда Удмуртская республика, г. Ижевск,<br>ул. Карла Маркса, 246, оф. 67<br>Индекс несто отпроектных<br>426008 | <br>Место<br>марки                                                                                                    |
| РУССКИЕ<br>ИНФОРМАЦИОННЫЕ<br>ТЕХНОЛОГИИ                                                                                                    | <sub>Кому</sub> <b>Бугаев Валерий Станиславович</b><br><sub>Куда</sub> Пермский край, г. Пермь, Ул. Ленина, <u>д.</u> 17,<br>кв. 47 |
| = = = = = = = = = = = = = = = = = = = =                                                                                                    | Mubere recent summentus<br>426008                                                                                                   |
|                                                                                                    |                                                                                                    |
| конверт DL - на листе "DL 110 x 220 mm"                                                                                                    | IllstofoxtestlOKI C3100 Страница: 1 Масштаб: 100%                                                                                   |

- 1. После отправки конверта на печать закройте окно редактирования. Появится сообщение «Отметить письма как упакованные?». Нажмите кнопку **Да**, чтобы программа сделала на письмах соответствующую пометку и другие пользователи не распечатывали их заново.
- 2. Подготовка реестра.

Чтобы создать реестр, выберите письма и на панели *Действия* нажмите кнопку **Создать реестр**.

| 😒 Пе чать конвертов! — 2.0.1.8 📃 🗔 🔀        |                                             |          |        |                                 |             |  |  |  |
|---------------------------------------------|---------------------------------------------|----------|--------|---------------------------------|-------------|--|--|--|
| <u>Ф</u> айл <u>Р</u> азделы Сервис Справка | <u>Ф</u> айл <u>Р</u> азделы Сервис Справка |          |        |                                 |             |  |  |  |
| Контрагенты Рассылки Письма Почтовые реест  | тры                                         | Шаб      | блоны  |                                 |             |  |  |  |
| Reversue A                                  |                                             | <u>^</u> | Письма |                                 |             |  |  |  |
| Деиствия                                    |                                             |          | Vcx.N9 | Получатель                      | Отправитель |  |  |  |
| 🚰 Редактировать                             |                                             |          | 24160  | Арефьев Иван Олегович           | РИТ         |  |  |  |
| Х Удалить                                   |                                             |          | 24161  | Больших Александр Сергеевич     | РИТ         |  |  |  |
|                                             |                                             |          | 24162  | Бугаев Валерий Станистлавович   | РИТ         |  |  |  |
| 🥼 Создать реестр                            |                                             |          | 24163  | Дедюхин Михаил Самуилович       | РИТ         |  |  |  |
| ≽ Печатать конверт 🔻                        |                                             | ≡.       | 24164  | Жданов Виталий Юрьевич          | РИТ         |  |  |  |
|                                             |                                             |          | 24165  | Зигнашин Марсель Рифатович      | РИТ         |  |  |  |
| Garlesararb уведонление ·                   |                                             |          | 24166  | Иванов Петр Петрович            | РИТ         |  |  |  |
| 😂 Печатать опись вложения 💌                 |                                             |          | 24167  | Казаков Антон Павлович          | РИТ         |  |  |  |
|                                             |                                             |          | 24168  | Коженкова Екатерина Афанасьевна | РИТ         |  |  |  |
|                                             |                                             | -        | 24169  | Комаров Иван Иванович           | РИТ         |  |  |  |
| Подробно                                    | 2                                           |          | 24170  | Костомаров Сергей Павлович      | РИТ         |  |  |  |
| Opportunity in DIAT                         |                                             |          | 24171  | Овчинников Виктор Викторович    | РИТ         |  |  |  |
| Отправитель: РИТ                            |                                             |          | 24172  | Омарова Наталья Павловна        | РИТ         |  |  |  |
| Получатель: Коженкова Екатерина             |                                             |          | 24173  | Попов Александр Степанович      | РИТ         |  |  |  |
| Awanacbebha                                 |                                             |          | 20501  | «Русские ИТ info                | РИТ         |  |  |  |
|                                             |                                             |          | 23316  | «Русские ИТ Мария               | РИТ         |  |  |  |
| Отметить как 🏾 🔅                            |                                             |          | 24159  | «Русские ИТ Мария               | РИТ         |  |  |  |
| Утвержденное<br>Упакованное<br>Отправленное |                                             | ~        | ¢      | ш                               | >           |  |  |  |
| Разбить список на страницы Настройка        |                                             |          | Заг    | иси 1—17 из 17                  |             |  |  |  |

В разделе *Почтовые реестры* двойным щелчком по реестру откройте его свойства. Нажмите **Печать**, и программа Microsoft Word сгенерирует документ в соответствии с той формой

реестра, которая выбрана «по умолчанию» (см. раздел Выбор формы реестра). Проверьте все данные и отправьте реестр на печать.

| 😒 Редактор реестра писем 📃 🗖 🔀 |        |                                                  |           |                                                     |  |  |  |
|--------------------------------|--------|--------------------------------------------------|-----------|-----------------------------------------------------|--|--|--|
| P                              | eecī   | тр № 2 от 3                                      | 31.07.2   | 2010 ПРаспечатан ПР                                 |  |  |  |
| Отправитель                    |        |                                                  |           |                                                     |  |  |  |
|                                | Русски | е информационные технолог                        | ии        |                                                     |  |  |  |
| ·                              | 426008 | 3, Удмуртская республика, г.                     | Ижевск, у | л. Карла Маркса, 246, оф. 67                        |  |  |  |
|                                |        |                                                  |           |                                                     |  |  |  |
| Ĕ                              | правл  | іении в реестре (всего то) —                     | Idunoisa  | 10 spor                                             |  |  |  |
| l.                             | 24     | Адресан<br>Билээр Вэлэрий Стэнисл                | 426009    | Периский край с Перик Ул Перикиа в 17 кр. 47        |  |  |  |
| Ľ                              | 24     | бугаев балерий станиол<br>Ле вюхин Михаив Самиив | 426023    | Истрискии краи, Г. Перик, УЛ. Ленина, Д. 17, Кв. ч7 |  |  |  |
| 1-                             | 24     | Деднохин михаил самуил<br>Жарнор Виталий Юрьерии | 4260023   | Репиская респуслика, г. г. пазов, эл. в. сивкова, д |  |  |  |
| 1-                             | 24     | жданов онгалий юрвевич<br>Висчащин, Марсель Рифа | 426023    |                                                     |  |  |  |
| 1-                             | 24     | Элі нашин тарселе ғифа<br>Иванов Петр Петровиц   | 4260023   | Удмуртская республика, г. Пазов, Ул. В.Сивкова, д   |  |  |  |
| 1-                             | 24     | Иванов Петр Петрович<br>Казаков Антон Павловиц   | 426000    | Репиский край с Перик Va Пеника в 17 ке 45          |  |  |  |
| 1-                             | 24     | Казаков Иван Иванович                            | 426009    | Периский край г. Перик, Ул. Ленина, д. 17, кв. 43   |  |  |  |
| 1-                             | 24     | Орцинников Виктор Викт                           | 426008    | Пермский край г. Пермь Ул. Ленина, д. 17, кв. то    |  |  |  |
| 1-                             | 24     | Овчиников виктор викт                            | 426008    | Пермский край г. Пермь Ул. Пушкинская, д. 272, к    |  |  |  |
| YA.                            | алиты  | выделенное из реестра                            |           | Форма реестра, вариант 1 💌 Печать<br>ОК Отмена      |  |  |  |

#### 1. Регистрация отправки.

После того, как вы распечатали конверты и реестр, отправьте письма на почту. Сразу после этого сделайте соответствующие пометки в программе «Печать конвертов!»:

1. В разделе *Письма* выделите отправленные вами письма (используя сочетание клавиш выделения или фильтров);

2. На панели *Отметить как* поставьте галочку **Отправленное**. Дата отправки сгенерируется программой автоматически, её можно будет скорректировать, открыв письмо в режиме редактирования;

3. В разделе Почтовые реестры выделите отправленный реестр;

4. На панели Отметить как поставьте галочку Отправленный.

 Регистрация сообщений возвратов или уведомлений о вручении.
 Когда вам придет уведомление о доставке письма, откройте в программе раздел Письма, найдите соответствующее письмо и на панели Отметить как поставьте галочку Доставленное.

Если вам пришло сообщение о возврате письма (само письмо), в программе откройте раздел *Письма*, выберите письмо и на панели *Отметить как* поставьте галочку **Возвращённое**.

# Выбор формы реестра

Перед рассылкой удобно заранее указать форму реестра «по умолчанию», чтобы не указывать её каждый раз при печати. Для этого откройте окно Настройки (Сервис |

**Настройки**), перейдите во вкладку *Печать по умолчанию*. Просмотрите в выпадающем списке предложенные варианты форм реестров и выберите ту, которую собираетесь использовать чаще всего. Форма реестра, указанная как форма реестра по умолчанию, будет использоваться для генерации реестра программой Microsoft Word.

| 😻 Настройки                                        | $\overline{\mathbf{X}}$                                                                                                    |
|----------------------------------------------------|----------------------------------------------------------------------------------------------------|
| Общие Печать по умолчанию Прокси-с                 | ервер                                                                                                    |
| Конверт по умолчанию:<br>Уведомление по умолчанию: | конверт С6 - на листе "А4" 🔹 Уведомление ф.119 (старое) - на листе "А4" 💽                                                                                                    |
| Опись вложения по умолчанию:                       | Опись вложений                                                                                                    |
| Форма печати реестра по умолчанию:                 | Форма реестра, вариант 3<br>Форма реестра, вариант 1<br>Форма реестра, вариант 2<br>Форма реестра Ф.103<br>Форма реестра, вариант 3<br>Форма реестра, вариант 4<br>Форма реестра 1С |
|                                                    | Сохранить Отмена                                                                                                    |

Примеры форм, в которых программа может сгенерировать реестр

1. Форма реестра, вариант 1

| №<br>п/п | №<br>нсх. | Номер ндентификатора<br>Информация клнента | Адресат                          | Адрес получателя                         |
|----------|-----------|--------------------------------------------|----------------------------------|------------------------------------------|
| 1.       | 1         |                                            | Стариков Андрей<br>Викторович    | УР, Ижевск, ул.<br>Профсоюзная, 56       |
| 2.       | 2         |                                            | Тихоньких Андрей<br>Владимирович | УР, Воткинск, ул.<br>Солютовская, 45-87  |
| 3.       | 3         |                                            | Шатохин Артур<br>Валентинович    | г. Москва, ул. Пролетарская,<br>789-321  |
| 4.       | 4         |                                            | Бугаев Валерий Сергеевич         | г. Чепябинск, ул.<br>Трубачевская, 567-3 |
| 5.       | 5         |                                            | Фишер Валерий<br>Рудольфович     | УР, Ижевск, ул. удмуртская,<br>596       |
| б.       | б         |                                            | Ушаков Василий<br>Семенович      | г. Глазов, ул. Бабушкина, 5              |
| 7.       | 7         |                                            | Леонов Виктор<br>Александрович   | г. Саранск, ул. 40 лет<br>Победы, 56-12  |

#### Реестр писем № 1 от 11.09.2007 г. Адрес отправителя: Москва, ул. Лесная, 523, оф.203

ОТПРАВИТЕЛЬ: Байков Виталий Михайлович

### 2. Форма реестра, вариант 2

+

#### Сбор N₂ Куда Кому Кол-Bec N₂ π/π во нсх. УР, Ижевск, ул. Профсоюзная, 56 1. Стариков Андрей Викторович 1 УР, Воткинск, ул. Солютовская, Тихоньких Андрей 2. 2 45-87 Владимирович г. Москва, ул. Пролетарская, 789-3. Шатохин Артур Валентинович 3 321 г. Челябинск, ул. Трубачевская, 4. Бугаев Валерий Сергеевич 4 567-3 5. УР, Ижевск, ул. удмуртская, 596 Фишер Валерий Рудольфович 5 г. Глазов, ул. Бабушкина, 5 Ушаков Василий Семенович б. б г. Саранск, ул. 40 лет Победы, 56-Леонов Виктор Александрович 7. 7 12 Ē

Реестр писем № 1 от 11.09.2007 г. Адрес отправителя: Москва, ул. Лесная, 523, оф.203

ОТПРАВИТЕЛЬ: Байков Виталий Михайлович

#### 3. Форма реестра Ф.103

+

#### СПИСОК №1 от 11.09.2007 г.

#### О ТПРАВИТЕЛЬ: Байков Биганий Михайлович, Москва, ул. Лесная, 523, оф.203

| ∦N≘<br>n∕n | Адрес<br>(ссолу, худа)                                                      | Почтовый<br>ндентнфикатор | Вес,<br>эт | Сумила<br>объязел.<br>ценниюсти,<br>руб. | Сумма<br>нап.<br>ппатека,<br>руб. | Плата за<br>пересклику,<br>руб. | №<br>отправя.<br>Номер<br>спнска |
|------------|-----------------------------------------------------------------------------|---------------------------|------------|------------------------------------------|-----------------------------------|---------------------------------|----------------------------------|
| 1.         | Стариков Андрей<br>Викторович,<br>УР, Ижевск, ул.<br>Профсовзияв, 56        |                           |            |                                          |                                   |                                 | 1                                |
| 2.         | Тихоныких Андрей<br>Владимирович,<br>УР, Волкник, ул.<br>Сопытовская, 45-87 |                           |            |                                          |                                   |                                 | 2                                |
| 3.         | Шатожин Артур<br>Валентинович,<br>г. Москва, ул.<br>Пролетар ская, 789-321  |                           |            |                                          |                                   |                                 | 3                                |
| 4.         | Бугаев Валерий Сергеевич,<br>г. Челябниск, ул<br>Трубачевская, 567-3        |                           |            |                                          |                                   |                                 | 4                                |
| 5.         | Финер Ваперий<br>Рудольфович,<br>УР, Ижевск, ул.<br>удмуртская, 596         |                           |            |                                          |                                   |                                 | 5                                |
| 6.         | Ушиков Валиний<br>Семенович,<br>г. Глазов, ул. Бабушкина, 5                 |                           |            |                                          |                                   |                                 | 6                                |
| 1.         | Леонов Виктор<br>Александрович,<br>г. Саранск, ул. 40 лет<br>Победы, 56-12  |                           |            |                                          |                                   |                                 | 7                                |

| ОБЩЕЕ КОЛИЧЕСТВО ОТПРАВЛЕНИИ     | 7                                  |
|----------------------------------|------------------------------------|
|                                  |                                    |
| ОБЩАЯ СУММА ОБЪЯВЛЕННОИ ЦЕННОСТИ |                                    |
| · · · ·                          | (суммя пыфьямы и цьоцысяв)         |
| ОБЩАЯ С УММА НАЛОЖЕННОГО ПЛАТЕЖА |                                    |
| · · · ·                          | (сумма цифрами и прописью)         |
| ОБЩАЯ С УММА ПЛАТЫ ЗА ПЕРЕСЫЛК У |                                    |
| · · ·                            | (сумма цифрами и прописью)         |
| С УММАНДС                        |                                    |
| ••                               | (сумма цифрами и прописью)         |
| СУММА НАЛОГА С ПРОДАЖ            |                                    |
|                                  | (сумма цифрами и прописью)         |
| OTHPABUTEJIL                     |                                    |
|                                  | (подпись ответственного работника) |

4. Форма реестра, вариант 3

|                                                                                      | ф.103        |
|--------------------------------------------------------------------------------------|--------------|
| Вид и китегория РПО:                                                                 |              |
| Наничнование отправителя: Байков Енгалий Михайпович, Москва, ул. Лесная, 523, оф.203 |              |
| Дага отпракки 11.09.2007 г.                                                          | страница Nel |
| CTUCOK Nº1                                                                           |              |
| ПОЧТОВЫИ ИНДЕКС 564565                                                               |              |

информация отправителя: Ф

| N≘<br>π/π                                                                                                    | Адрес получателя РПО                                                        | Номер<br>идентификатор а | Bec,<br>BT | Плата за<br>пересылку,<br>руб. | Закалные<br>письма<br>(номер<br>отправления) | Примеч ание |
|----------------------------------------------------------------------------------------------------|-----------------------------------------------------------------------------|--------------------------|------------|--------------------------------|----------------------------------------------|-------------|
| 1                                                                                                    | 2                                                                           | 3                        | 4          | 5                              | 6                                            | 7           |
| 1.                                                                                                    | Стариков Андрей<br>Викторокич,<br>УР, Ижекск, ул.<br>Профсованая, 56        |                          |            |                                | 1                                            |             |
| 2.                                                                                                    | Тихинынх Андрей<br>Владимирович,<br>УР, Воткинск, ул.<br>Сопитовская, 45-87 |                          |            |                                | 2                                            |             |
| 3.                                                                                                    | Шатожин Артур<br>Валентинович,<br>г. Москва, ул.<br>Пролетар ская, 789-321  |                          |            |                                | 3                                            |             |
| 4.                                                                                                    | Бугаев Ваперий<br>Сергеевич,<br>г. Чепябинск, ул.<br>Трубачевская, 567-3    |                          |            |                                | 4                                            |             |
| 5.                                                                                                    | Фишер Валерий<br>Рудольфович,<br>УР, Ижевск, ул.<br>удлуртская, 596         |                          |            |                                | 5                                            |             |
| 6.                                                                                                    | Ушаков Васновії<br>Семенович,<br>г. Глазов, ул<br>Бабушкина, 5              |                          |            |                                | 6                                            |             |
| 7.                                                                                                    | Леонов Визтор<br>Александрович,<br>г. Саранск, ул. 40 лет<br>Побелы, 56-12  |                          |            |                                | 7                                            |             |
| Общее количество заказных писем: 7 штук (штук протисью)                                                                                                    |                                                                             |                          |            |                                |                                              |             |
| Пляга за пересыпку:                                                                                                    |                                                                             |                          |            |                                |                                              |             |
| Сулина НДС:                                                                                                    |                                                                             |                          |            |                                |                                              |             |
| Obilitati metra:                                                                                                    |                                                                             |                          |            |                                |                                              |             |
| The and the the terms of the terms of terms of terms of |                                                                             |                          |            |                                |                                              |             |
| OTI                                                                                                    | ГРАВИЛ                                                                      |                          |            |                                | (                                            |             |
|                                                                                                    | πισπ                                                                        |                          | - 10       | <b>-</b>                       | (подпись)                                    |             |
| IIPP                                                                                                    |                                                                             | подпись)                 |            |                                |                                              |             |

Версия #0

Виктория Дудина создал 15 June 2011 14:28:28 Виктория Дудина обновил 26 September 2022 14:53:49